I nyere versioner af InDesign kan man importere rettelser fra PDF'er som er eksporteret fra InDesign. Når tekstrettelserne er rigtigt markeret, kan grafikeren overføre dem med et enkelt klik.

Her ses de almindeligste kommentarværktøjer i det gratis program Adobe Acrobat Reader DC. Det er kun de tre værktøjer der er markeret med grønt, som egner sig til tekstrettelser.

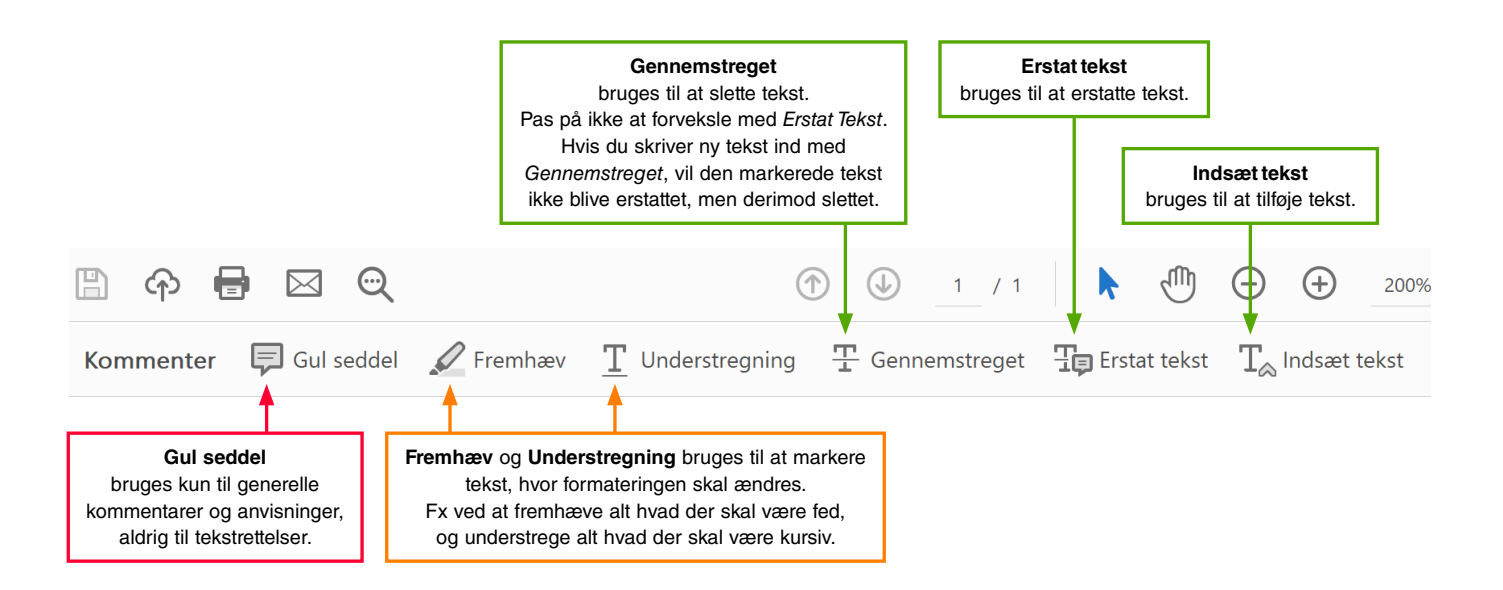

## TIPS

- Hvis du skifter meget mellem de tre tekstværktøjer, er det nemmeste at markere det der skal ændres med pileværktøjet og derefter enten indtaste ny tekst for at erstatte, eller klikke *Delete* for at slette. Tilsvarende kan du placere pilen i et ord, og indtaste de tegn der skal tilføjes. Programmet opretter selv en passende kommentar: s for at erstatte tekst, for at slette tekst, og for at indsætte tekst.
- Ved alle tekstværktøjer er det vigtigt ikke at markere hverken for få eller for mange ordmellemrum, kommaer eller lignende, det kan nemlig resultere i dobbelte eller manglende tegn.
- Du kan tilrette værktøjslinjen, så den kun viser de værktøjer du bruger, i den rækkefølge du ønsker. Det gøres ved at højreklikke på den, og vælge *Tilpas Kommenter-værktøjer*.

| 🗐 Gul seddel 🛛 🖉 Fremhæy |                                        |    | baet | Tilpas Kommenter-værktøjer                  |
|--------------------------|----------------------------------------|----|------|---------------------------------------------|
|                          | <ul> <li>Vis alle etiketter</li> </ul> |    | get  |                                             |
|                          | Tilpas Kommenter-værktøjer             |    |      | Værktøjer, der skal vises på værktøjslinjen |
|                          | ✓ <u>M</u> enulinje                    | F9 |      | ЂŦT <u>₅</u> Ţ 🖉 📮                          |
|                          | Skjul værktøjslinjer                   | F8 |      |                                             |
|                          | <u>N</u> ulstil værktøjslinjer         |    |      |                                             |